# PROGRAMAREA CONTROLERULUI SPC200 PENTRU COMANDA UNUI SISTEM PNEUMATIC DE POZIȚIONARE FESTO

### Scopul lucrării

Scopul acestei lucrări este înțelegerea modului de funcționare a sistemului pneumatic de poziționare Festo și însușirea unor noțiuni de programare a controlerului SPC200 pentru comanda celor două axe de translație și a efectorului final din componența sistemului pneumatic.

### 1. Generalități

Standul pneumatic Festo (figura 1) conține un calculator de proces (1) două axe pneumatice de translație, una orizontală (axa X – 3)) și una verticală (axa Y – 2), un gripper pneumatic (5) conectat în partea inferioară a axei Y, un controler tip SPC200 (4) alimentat de la o sursa de curent continuu (7) și un sistem de oprire de urgență (6).

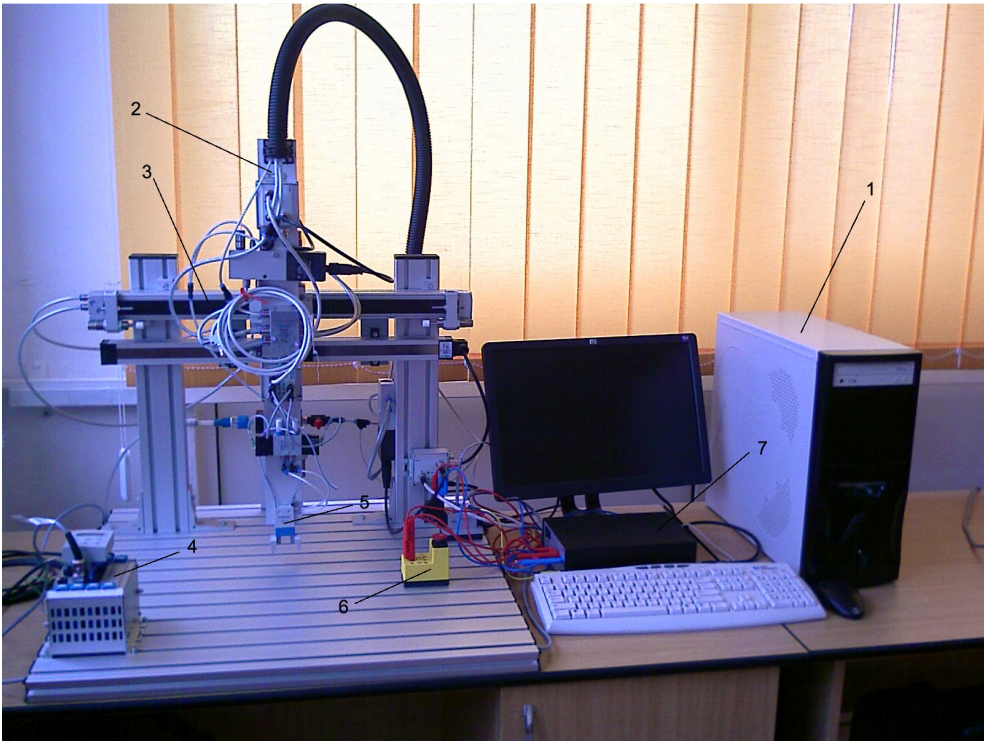

Figura 1. Standul pneumatic Festo

Programarea controlerului SPC200 se realizează cu ajutorul aplicației WinPISA 4.41. Aplicația permite crearea unor proiecte/programe noi, editarea unor programe existente, editarea listei cu poziții predefinite (*position list*), compilarea proiectelor/programelor, încărcarea și descărcarea programelor în/din memoria controlerului.

Programele pentru controlerul SPC200 se realizează în "*cod G*", limbaj de programare folosit în programarea mașinilor unelte cu comandă numerică.

### 2. Crearea unui proiect nou

Un proiect nou se creează apelând funcția "New Project" din meniul "File". Datele necesare pentru noul proiect sunt numele fișierului (.prj), titlul proiectului și descrierea proiectului (opțional).

Fereastra proiect (figura 2) asigură o ușoară gestionare a programelor pentru controler. Programele și lista cu poziții predefinite (figura 3) se găsesc în directorul "Software". Controlerul permite utilizarea a 100 de programe (numerotate de la 0 la 99). Lista cu poziții predefinite este unică pentru fiecare proiect și este creată automat împreună cu proiectul. Astfel, lista poate fi modificată dar nu poate fi recreată sau ștearsă.

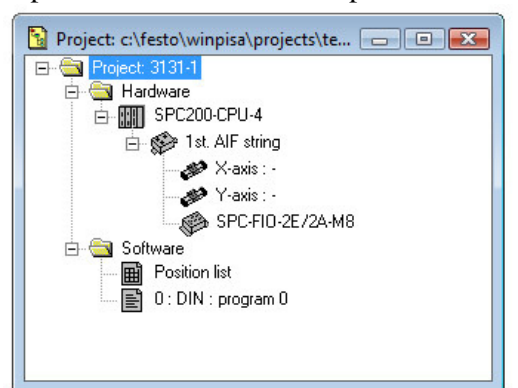

| Index    | Sumbol | Avie X | Avie Y | Avie 7 | Avia II |     |
|----------|--------|--------|--------|--------|---------|-----|
| IIIdox E | Symbol | 0000   | 0019-1 | 0000   | ~~~0    | - 6 |
| 0        | POSO   |        |        |        | 100     | =   |
| 1        | POS1   | 1.1    |        |        | 0.50    |     |
| 2        | POS2   |        | · · )  |        | 1.0     |     |
| 3        | POS3   |        |        |        |         |     |
| 4        | POS4   |        | •      | •      | 8.03    |     |
| 5        | POS5   | 12     | · ·    |        | 10.00   |     |
| 6        | POS6   | 10     | ÷      | - 2    | 800     |     |
| 7        | POS7   |        | •      | -      |         |     |
| 8        | POS8   |        |        |        | 0.00    |     |
| 9        | POS9   |        |        | -      | 0.00    |     |
| 10       | POS10  |        | -      | - 1    | 0.00    |     |
| 11       | POS11  |        | -      |        | 1000    | •   |

Figura 2. Fereastra Proiect

Figura 3. Lista cu poziții predefinite

Pașii pentru crearea unui program nou sunt următorii:

- Se selectează directorul "Software";
- Din meniul "Edit" se apelează funcția "Insert object";
- Se completează câmpurile "*Title*" și "*Description*" din fereastra nou deschisă;
- Se apelează butonul "*Ok*" pentru confirmare. Structura unui program este prezentată în figura 4.

 D:Program:
 Image: Constraint of the second second sec

1 - Număr de înregistrare

- 2 Comandă (cod G)
- 3 Parametri comandă
- 4 Comentarii

Figura 4. Structura unui program

Pentru editarea unui program nou sunt necesare caracteristicile hardware ale axelor și controlerului. Caracteristicile hardware se obțin astfel:

- Se pornește sursa de alimentare a controlerului (figura 1, (7));
- Din meniul "Online" se apelează funcția "Online mode";
- Din meniul "Online->Upload" se apelează funcția "Hardware".

Caracteristicile axelor de translație ale standului sunt prezentate în figura 5.

| Parameter set for the X axis                                                                                                    | Parameter set for the Y axis                                                                                                    |
|----------------------------------------------------------------------------------------------------|----------------------------------------------------------------------------------------------------|
| Axis parameters Application parameters Controller parameters                                                                                                    | Axis parameters Application parameters Controller parameters                                                                                                    |
| Moving mass without workpiece:    3.1 kg       Max. workpiece mass:    0.0 kg       Workpiece mass in the initial state:    0.0 kg       Supply pressure:    6.0 bar       Fitting position:    0 *       Fitting offset:    0.00 mm       Project zero point:    0.00 mm       Lower software end position:    30.00 mm | Moving mass without workpiece:      31 kg         Max. workpiece mass:      00 kg         Workpiece mass in the initial state:      00 kg         Supply pressure:      60 bar         Fitting position:      0 *         Fitting offset:      000 mm         Project zero point:      000 mm         Lower software end position:      200 mm |
| Upper software end position:        420.00 mm           Positioning tolerance:        1.00 mm           Positioning quality class:        5           Maximum speed:        1.0 m/s                                                                                                    | Upper software end position:202.00 mm<br>Positioning tolerance:1.00 mm<br>Positioning quality class:5<br>Maximum speed:2.0 m/s                                                                                                    |
| Maximum acceleration:     10.0     m/s²       Reference speed:     50.0     mm/s       Reference travel mode:     5       Ok     Cancel     Select                                                                                                    | Maximum acceleration:     _10.0 m/s²       Reference speed:     _50.0 mm/s       Reference travel mode:     5                                                                                                    |

Figura 5. Caracteristicile axelor de translație

Un program pentru controlerul SPC200 este valid doar dacă fiecare linie are un număr de înregistrare. Atribuirea numărului de înregistrare se poate face manual sau automat. Controlerul permite încărcarea a maxim 100 de programe având în total maxim 2000 de linii de cod. Un program poate conține maxim 1000 de linii de cod. Numerotarea liniilor de cod se face începând de la 0 (N000) până la 999 (N999), fiecare linie având un număr de înregistrare unic. Pentru numerotare automată a liniilor se va apela funcția *"Start numbering"* din meniul *"Edit"*.

### 3. Comenzi pentru controlerul SPC200

## G00

Sintaxă:

G00 [G90 | G91] [X | Y]<poziție>

unde <poziție>: [40-390] pentru axa X și [40-190] pentru axa Y

sau <poziție>: X@n Y@n (unde n – simbolul poziției din lista de poziții)

Descriere:

- poziționează efectorul final în coordonatele definite de <poziție>, cu viteză maximă, absolut sau relativ la poziția curentă (G90 sau G91)

| ı: |
|----|
| ı. |

| 1                 |                                                                              |
|-------------------|------------------------------------------------------------------------------|
| N000 G00 G91 X100 | poziționează gripperul la 100mm în sens pozitiv pe<br>axa X cu viteză maximă |
|                   |                                                                              |

### Notă:

În cazul în care nu se folosește una din opțiunile G90 sau G91 poziționarea va fi absolută.

### G01

Sintaxă:

G01 [G90 | G91] [X | Y]<poziție> F<X|Y><viteza>

unde <poziție>: [40-390] pentru axa X și [40-190] pentru axa Y

sau <poziție>: X@n Y@n (unde n – simbolul poziției din lista de poziții) <viteză>: reprezintă procent din viteza maximă [0..99] unde (0=100%,..., 99 = 99%)

### Descriere:

- poziționează efectorul final în coordonatele definite de <poziție>, cu viteza definită de <viteză>, absolut sau relativ la poziția curentă (G90 sau G91)

#### Exemplu:

| 1                            |                                                 |
|------------------------------|-------------------------------------------------|
| N000 G01 X100 FX20 Y150 FY30 | poziționează gripperul pe axa X la 100mm cu     |
|                              | viteza 20% din viteza maximă, pe axa Y la 150mm |
|                              | cu viteza 30% din viteza maximă                 |
|                              |                                                 |

Notă:

În cazul în care nu se folosește una din opțiunile G90 sau G91 poziționarea va fi absolută.

### **G04**

# G08

Sintaxă:

G08 [X | Y]<accelerație>

unde <accelerație>: reprezintă procent din accelerația maximă [0..99] unde  $(0=100\%, \dots, 99=99\%)$ 

Descriere:

- setează accelerația axei X și/sau Y pentru apropierea de un punct de coordonate. *Exemplu:* 

| anonpun           |                                                   |
|-------------------|---------------------------------------------------|
| N000 G08 X50      | Axa X este accelerată cu 50% din accelerația      |
| N001 G01 X80 FX50 | maximă în apropierea punctului X 80mm.            |
|                   | Accelerația este setată la 100% după poziționarea |
|                   | în punctul X 80mm.                                |

## G09

Sintaxă: G09 [X | Y]<accelerație>

unde <accelerație>: reprezintă procent din accelerația maximă [0..99] unde (0=100%,...,99=99%)

Descriere:

- setează accelerația de frânare a axei X și/sau Y.

Exemplu:

| N000 G09 X50      | Accelerația de frânare este 50% din accelerația |
|-------------------|-------------------------------------------------|
| N001 G01 X80 FX50 | maximă înainte de atingerea punctului X 80mm.   |

### **G90**

Sintaxă:

G90 [X | Y]<poziție>

unde <poziție>: [40-390] pentru axa X și [40-190] pentru axa Y

sau <poziție>: X@n Y@n (unde n – simbolul poziției din lista de poziții) Descriere:

- poziționează efectorul final în *coordonatele absolute* (relative față de sistemul de referință 0) definite de <poziție.

### Exemplu:

| 1                 |                                                                         |
|-------------------|-------------------------------------------------------------------------|
| N000 G00 G90 X200 | poziționează gripperul pe axa X la 200mm față de<br>0, cu viteză maximă |
|                   |                                                                         |

## **G91**

*Sintaxă:* G91 [X | Y]<poziție>

unde <poziție>: [40-390] pentru axa X și [40-190] pentru axa Y

sau <poziție>: X@n și/sau Y@n (unde n – simbolul poziției din lista de poziții Descriere:

- poziționează efectorul final în *coordonatele relative* față de poziția curentă definite de <poziție>, în sens pozitiv sau negativ.

Exemplu:

| 1                  |                                                   |
|--------------------|---------------------------------------------------|
| N000 G00 G91 X200  | poziționează gripperul pe axa X la X+200mm față   |
| N001 G00 G91 X-100 | de punctul curent, cu viteză maximă; poziționează |
|                    | gripperul pe axa X la X-100mm față de punctul     |
|                    | X+200, cu viteză maximă                           |

# **M00**

| Sintaxă:                       |                                                  |
|--------------------------------|--------------------------------------------------|
| M00                            |                                                  |
| Descriere:                     |                                                  |
| Oprește execuția unui program. |                                                  |
| Exemplu:                       |                                                  |
| N000 G01 X100 FX50             | poziționează gripperul pe axa X la 100mm față de |
| N001 M00                       | 0, cu 50% din viteza maximă; oprește execuția    |
|                                | programului                                      |

# M02

| Sintaxă:                           |                                                  |
|------------------------------------|--------------------------------------------------|
| M02                                |                                                  |
| Descriere:                         |                                                  |
| Oprește execuția unui sub-program. |                                                  |
| Exemplu:                           |                                                  |
| N000 G01 X100 FX50                 | poziționează gripperul pe axa X la 100mm față de |
| N001 M02                           | 0, cu 50% din viteza maximă; oprește execuția    |
|                                    | sub-programului                                  |

### M30

| Sintaxă:           |                                                  |
|--------------------|--------------------------------------------------|
| M30                |                                                  |
| Descriere:         |                                                  |
| Repetă un program. |                                                  |
| Exemplu:           |                                                  |
| N000 G01 X100 FX50 | poziționează gripperul pe axa X la 100mm față de |
| N001 M30           | 0, cu 50% din viteza maximă; repetă execuția     |
|                    | programului                                      |

# L

 Exemplu:
 poziționează gripperul pe axa X la 100mm față

 N000 G01 X100 FX50
 poziționează gripperul pe axa X la 100mm față

 N001 M30
 0, cu 50% din viteza maximă; repetă exec

 programului
 programului

### .

L < n >

unde <n>: numărul programului din memoria controlerului;

Descriere:

Lansează în execuție un sub-program.

Exemplu:

| 1                  |                                                   |
|--------------------|---------------------------------------------------|
| N000 G01 X100 FX50 | poziționează gripperul pe axa X la 100mm față de  |
| N001   1           | 0, cu 50% din viteza maximă; lansează în execuție |
|                    | sub-programul 1.                                  |

# #SQ

| a 13.15);                                      |
|------------------------------------------------|
|                                                |
|                                                |
|                                                |
| Setează bitul portului 0.0 (semnal "1" logic). |
|                                                |

# #RQ

Sintaxă: #RQ<n.n> unde <n.n>: numărul portului (de la 0.0 la 13.15); Descriere: Resetează bitul unui port de ieșire. Exemplu: N000 #RQ0.0 Resetează bitul portului 0.0 (semnal "0" logic).

### E05

 Sintaxă:

 E <număr de înregistrare>

 Descriere:

 Execută un salt necondiționat la linia <număr de înregistrare> din program.

 Exemplu:

 N010 G00 G91 X10

 N012 E05 030

 ...

 N030 G00 G90 X100

# #T

Sintaxă:

#T<I | Q><n.n> <număr de înregistrare>

unde I : port de intrare;

Q: port de ieşire;

<n.n>: numărul portului (de la 0.0 la 13.15);

Descriere:

Testează valoarea unui port (intrare sau ieșire). Dacă valoarea este "1" logic trece la linia <număr de înregistrare>. Dacă valoarea este "0" logic, execută linia următoare.

| Exemplu:           |                                                   |
|--------------------|---------------------------------------------------|
| N010 #TI0.0 12     | Testează bitul portului de intrare 0.0 pentru     |
| N011 E05 10        | valoarea "1" logic. Trece la linia 012 dacă bitul |
| N012 G01 V100 EV50 | este 1. Re-execută linia 010 dacă bitul este "0"  |
|                    | logic.                                            |

### #TN

Sintaxă:

#TN<I | Q><n.n> <număr de înregistrare>

unde I : port de intrare;

Q: port de ieşire;

<n.n>: numărul portului (de la 0.0 la 13.15);

Descriere:

Testează valoarea unui port (intrare sau ieșire). Dacă valoarea este "0" logic trece la linia <număr de înregistrare>. Dacă valoarea este "1" logic, execută linia următoare.

| Exemplu:           |                                                   |
|--------------------|---------------------------------------------------|
| N010 #TNI0.0 12    | Testează bitul portului de intrare 0.0 pentru     |
| N011 E05 10        | valoarea "O" logic. Trece la linia 012 dacă bitul |
| N012 G01 Y100 FY50 | este 0. Re-executa finia 010 daca bitul este "1   |
|                    | logic.                                            |

# #LR

 Sintaxă:

 #LR<Registru> = <valoare>

 unde
 <Registru>: numărul registrului (între 0 și 99);

 <valoare>: valoare întreagă între -32768 și 32767

 Descriere:
 Salvează o valoare întreagă <valoare> în registrul <Registru> .

 Exemplu:
 N010 #LR0=0

 Salvează valoarea "0" în registrul 0.

## #AR

*Sintaxă:* #AR<Registru> = <valoare>

unde <Registru>: numărul registrului (între 0 și 99);

<valoare>: valoare întreagă între -32768 și 32767

Descriere:

Incrementează valoarea salvată în registrul <Registru> cu valoarea întreagă <valoare>. *Exemplu:* 

| N010 #LR0=0 | Salvează valoarea "0" în registrul 0. Incrementează |
|-------------|-----------------------------------------------------|
| N011 #AR0=1 | cu "1" valoarea registrului "0".                    |

### #TR

Sintaxă:

#TR<Registru> = <valoare> <număr de înregistrare>

unde <Registru>: numărul registrului (între 0 și 99);

<valoare>: valoare întreagă între -32768 și 32767

Descriere:

Testează valoarea salvată în registrul <Registru>. Dacă valoarea este egală <valoare>, execută un salt la linia <număr de înregistrare>. Dacă nu, execută linia următoare.

| Exer | np | lu |
|------|----|----|
|      |    |    |

| <i>r</i>                      |                                                                                             |
|-------------------------------|---------------------------------------------------------------------------------------------|
| N009 #LR0=0                   | Salvează valoarea "0" în registrul 0; Execută sub-                                          |
| N010 L1                       | programul 1. Incrementează cu "1" valoarea registrului0". Dacă valoarea registrului este 4. |
| N011 #AR0=1<br>N012 #TR0=4 14 | execută linia 014. Dacă nu, execută un salt                                                 |
| N013 E010                     |                                                                                             |
| N014 G01 X100 FX20            |                                                                                             |

## 4. Compilarea și execuția programelor

Programele din cadrul unui proiect se compilează cu ajutorul funcției "*Project*" din meniul "*Compile*". După compilare, aplicația WinPISA va afișa într-o fereastră rezultatul compilării. În cazul în care există erori de compilare, acestea vor fi afișate indicându-se liniile din program în care apar erorile.

Pașii pentru salvarea unui proiect în memoria controlerului sunt următorii:

- Se salvează toate programele din cadrul proiectului;
- Se pornește sursa de alimentare a controlerului (figura 1, (7));
- Se activează modul "Online" cu ajutorul funcției "Online mode" din meniul "Online";
- Se apelează funcția "Project" din meniul "Online->Download".

Pentru lansarea în execuție a unui program se apelează funcția "*Control axes*" din meniul "*Online*" (în mod *online*). WinPISA va deschide o fereastră cu programele existente în memoria controlerului. Se va selecta programul dorit pentru lansare în execuție.

# **IMPORTANT !!!**

Înainte de lansarea în execuție a oricărui program, se va pune în funcțiune standul, astfel:

- Se va porni compresorul și se va aștepta până ce manometrul acestuia indică presiunea de 6 [bar].
- Se va deschide <u>foarte încet</u> robinetul de siguranță (de culoare roșie) de pe filtrul de la alimentarea cu presiune a standului, prin rotire în sens orar până ce butonul robinetului se află în poziție orizontală (deschis). La deschiderea robinetului, axa Y se va deplasa automat în poziția maximă.
- Se va lansa în execuție programul dorit.
- În cazul constatării unei funcționări necorespunzătoare a standului, se va acționa butonul pentru oprire de siguranță (figura 1 (6)).

### 5. Exerciții propuse

1)

I

Să se realizeze un proiect care să conțină programul din figura 6.

| 👔 2 : Program : program 2          | - • • |
|------------------------------------|-------|
| N000 G01 X100.00 FX10 Y150.00 FY10 |       |
| N001 #SQ1.0                        |       |
| N002 #RQ1.1                        |       |
| N003 #TI1.0 5                      |       |
| N004 E05 3                         |       |
| N005 G01 Y180.00 FY10              |       |
| N006 G01 X300.00 FX10              |       |
| N007 G01 Y100.00 FY10              |       |
| N008 #RQ1.0                        |       |
| N009 #SQ1.1                        |       |
| N010 #TI1.1 12                     |       |
| N011 E05 10                        |       |
| N012 G01 Y150.00 FY10              |       |
| N013 M30                           |       |
|                                    |       |

Figura 6. Program demonstrativ

- Să se identifice rolul fiecărei linii din program.

- Să se identifice secvențele de cod utilizate pentru deschiderea și închiderea gripperului.

2)

Să se realizeze un program care poziționează gripperul sistemului de poziționare în următoarele puncte:

|   | Poziție pe axa X | Poziție pe axa Y | Viteza axei X | Viteza axei Y |
|---|------------------|------------------|---------------|---------------|
|   | [mm]             | [ <b>mm</b> ]    | [m/s]         | [m/s]         |
| 1 | 120              | 80               | 0.30          | 0.50          |
| 2 | 120              | 130              | 0.30          | 2.00          |
| 3 | 330              | 130              | 1.00          | 2.00          |
| 4 | 330              | 60               | 1.00          | 1.00          |

3)

Să se realizeze un program pentru o aplicație de paletizare știind că:

- piesele prelucrate sunt de două tipuri iar prelucrarea lor se face alternativ la fiecare 20 de secunde.

- magazia cu piese are coordonatele (x,y) = (360,50);

- paleții pentru cele două tipuri de piese au coordonatele (x,y)=(70,60) respectiv (x,y) = (100,60);
- în zona de deplasare există un obstacol dreptunghiular de lungime 150mm (de la X=150mm până la X=300mm) și înălțime 50mm (de la Y=80mm până la Y=130mm);
- viteza de deplasare nu poate fi mai mare de 1 m/s (pentru ambele axe);
- accelerația la oprire în punctele de deschidere şi închidere a gripperului nu poate depăşi 0.5 m/s<sup>2</sup> pe axa Y;
- numărul de piese prelucrate este de 6 (câte 3 din fiecare tip);
- proiectul trebuie să conțină un program principal care numără piesele prelucrate și două sub-programe apelate din programul principal (câte unul pentru fiecare palet);
- punctele prin care va trece efectorul final (inclusiv punctele de încărcare/descărcare a pieselor) trebuie definite și preluate din lista de poziții (figura 3).